# Aviso importante sobre segurança de redes: Alteração da senha padrão de login

A senha padrão para controle das configurações do equipamento pode ser uma das seguintes:

03

- access
- initpass
- a senha localizada no seu equipamento e identificada como "Pwd"

Se o seu equipamento não tiver uma senha padrão, deixe o campo da senha em branco.

#### Alterar a senha padrão

Recomendamos enfaticamente que você altere a senha padrão, para proteger o seu equipamento contra acesso não autorizado e aumentar a proteção dos recursos e dos aplicativos de software\* indicados a seguir:

- Gerenciamento via Web
- BRAdmin Light/Professional

\* Os recursos e os aplicativos de software podem variar em função do seu modelo

Para alterar a senha padrão do seu modelo, veja as instruções:

| 1. | Série RJ                                               | 2 |
|----|--------------------------------------------------------|---|
| 2. | Série TD e TJ                                          | 3 |
| 3. | Série VC                                               | 5 |
| 4. | Outras impressoras portáteis e rotuladores eletrônicos | 6 |

## 1. Série RJ

 Digite http://endereço\_IP\_do\_equipamento na barra de endereços do seu navegador da web, em que endereço\_IP\_do\_equipamento é o endereço IP do equipamento ou o nome do servidor de impressão.

Por exemplo, se o endereço IP do equipamento for 192.168.1.2, digite http://192.168.1.2

 Se o equipamento solicitar uma senha, digite a senha padrão (access, initpass ou a senha localizada no seu equipamento e identificada como "Pwd").

Para confirmar a senha padrão, imprima as configurações/informações do equipamento e verifique o campo
Default Password (Senha padrão). Para obter informações adicionais, visite o site <u>support.brother.com</u> e visualize o *Manual do Usuário* na página Manuais do seu modelo.

- 3. Clique na guia Administrator (Administrador).
- 4. Digite a senha que deseja usar.
- No campo Confirm New Password (Confirmar a nova senha), digite a nova senha novamente. Se necessário, anote a senha e guarde-a em um local seguro.
- 6. Clique em **Submit** (Enviar).

## 2. Série TD e TJ

 Digite http://endereço\_IP\_do\_equipamento na barra de endereços do seu navegador da web, em que endereço\_IP\_do\_equipamento é o endereço IP do equipamento ou o nome do servidor de impressão.

Por exemplo, se o endereço IP do equipamento for 192.168.1.2, digite http://192.168.1.2

2. Se necessário, insira o seguinte ID de Usuário:

| Modelo                                | ID de Usuário |
|---------------------------------------|---------------|
| TD-4100N                              | admin         |
| TD-4420DN/4520DN/4550DNWB             | initpass      |
| TD-4420TN/4520TN/4650TNWB/4650TNWBR/  | root          |
| 4750TNWB/4750TNWBR                    |               |
| TJ-4020TN/4120TN/4021TN/4121TN/       |               |
| 4021TNR/4121TNR                       |               |
| TJ-4420TN/4520TN/4620TN/4422TN/4522TN |               |

3. Se o equipamento solicitar uma senha, digite a senha padrão (access, initpass ou a senha localizada no seu equipamento e identificada como "Pwd").

 (Não se aplica aos modelos TD-4420TN/4520TN/4650TNWB/ 4650TNWBR/4750TNWB/4750TNWBR, TJ-4020TN/4120TN/ 4021TN/4121TN/4021TNR/4121TNR e TJ-4420TN/4520TN/ 4620TN/4422TN/4522TN) Para confirmar a senha padrão, imprima as configurações/informações do equipamento e verifique o campo Default Password (Senha padrão). Para obter informações adicionais, visite o site <u>support.brother.com</u> e visualize o *Manual do Usuário* na página Manuais do seu modelo. 4. Clique na guia **Administrator** (Administrador) ou na guia **Password** (Senha).

Se o seu navegador da web exibir uma caixa de diálogo de segurança adicional, digite o ID e a senha padrão e clique em [**OK**]. ID de Usuário: admin Senha Padrão: a senha localizada no seu equipamento e identificada como "Pwd"

- 5. Digite a senha que deseja usar.
- No campo Confirm New Password (Confirmar a nova senha), digite a nova senha novamente. Se necessário, anote a senha e guarde-a em um local seguro.
- 7. Clique em Submit (Enviar) ou em Set (Configurar).

### 3. Série VC

 Digite http://endereço\_IP\_do\_equipamento na barra de endereços do seu navegador da web, em que endereço\_IP\_do\_equipamento é o endereço IP do equipamento ou o nome do servidor de impressão.

Por exemplo, se o endereço IP do equipamento for 192.168.1.2, digite http://192.168.1.2

 A página Gerenciamento via Web do equipamento é exibida. Acesse AirPrint Option (Opção AirPrint) > Administrator Login Password (Senha de login do administrador).

Se Administrator Login Password (Senha de login do administrador) não for exibida, clique em Admin Login (Login do administrador) > digite a senha padrão > clique em Login.

- No campo Enter New Password (Digite a nova senha), digite a senha que deseja usar.
  Se necessário, anote a senha e guarde-a em um local seguro.
- 4. No campo **Confirmed Password** (Senha confirmada), digite a nova senha novamente.
- 5. Clique em **Submit** (Enviar).

#### 4. Outras impressoras portáteis e rotuladores eletrônicos

#### **Usuários do rotulador eletrônico PT-E550W**

Para verificar e alterar a senha padrão do seu rotulador eletrônico, visite o site <u>support.brother.com</u> e visualize o documento *Aviso importante sobre segurança de redes: Apenas para o modelo PT-E550W* na página **Manuais** do seu modelo.

 Digite http://endereço\_IP\_do\_equipamento na barra de endereços do seu navegador da web, em que endereço\_IP\_do\_equipamento é o endereço IP do equipamento ou o nome do servidor de impressão.

Por exemplo, se o endereço IP do equipamento for 192.168.1.2, digite http://192.168.1.2

2. Se o equipamento solicitar uma senha, digite a senha padrão (access, initpass ou a senha localizada no seu equipamento e identificada como "Pwd").

Para confirmar a senha padrão, imprima as configurações/informações do equipamento e verifique o campo Default Password (Senha padrão). Para obter informações adicionais, visite o site <u>support.brother.com</u> e visualize o *Manual do Usuário* na página Manuais do seu modelo.

- 3. Clique na guia Administrator (Administrador).
- 4. Digite a senha que deseja usar.
- No campo Confirm New Password (Confirmar a nova senha), digite a nova senha novamente. Se necessário, anote a senha e guarde-a em um local seguro.
- 6. Clique em **Submit** (Enviar).